## お気に入りリストの新規登録と使い方ついて

(PC利用の場合)

お気に入りリストに新規登録するには、生駒市図書館ホームページ(マイメニュー)にログインし、「お気に入りリスト」をクリックしてください。

| 貸出件数: <u>5</u> 件 予約件数:2件                                             |            |  |  |  |  |
|----------------------------------------------------------------------|------------|--|--|--|--|
| お気に入りリスト登録件数: <u>7</u> 件                                             |            |  |  |  |  |
| ※現在、システムで確認できる件数を表示しています。受付のタイミングによって、<br>利用状況確認で表示される件数とちがう場合があります。 |            |  |  |  |  |
| 蔵書情報マイメニュー                                                           |            |  |  |  |  |
|                                                                      |            |  |  |  |  |
| 蔵書検索・予約                                                              | ■ 利用状況確認   |  |  |  |  |
| ■ 新着資料一覧                                                             | ■ お気に入りリスト |  |  |  |  |
| ■ 雑誌一覧(五十音順) ■ 検索条件・予約設定                                             |            |  |  |  |  |
| ■ 雑誌一覧(ジャンル別)                                                        |            |  |  |  |  |
| ■ベストリーダー ■メールアドレス登録・変更                                               |            |  |  |  |  |
| ■ ベストオーダー ■ メールマガジン                                                  |            |  |  |  |  |
| ■ 読書履歴                                                               |            |  |  |  |  |
|                                                                      | ■ メール通知設定  |  |  |  |  |
| ■ 見守りメールサービス設定                                                       |            |  |  |  |  |
|                                                                      |            |  |  |  |  |

② 新規登録をクリックし、お気に入りリスト(フォルダ)を作成します。 お気に入りリスト名は最大3件まで登録できます。

|              |                                    | 🔒 ログインしています                | -E=XF             | グアウト |    |  |
|--------------|------------------------------------|----------------------------|-------------------|------|----|--|
| お気           | 6気に入りリスト                           |                            |                   |      |    |  |
| 現在登(<br>お気に) | 碌済みのお気に入りリストを表示<br>入りリスト名をクリックすると、 | します。(最大3 件まで登<br>内容を表示します。 | 録できます)            |      |    |  |
|              |                                    |                            |                   |      |    |  |
| N<br>0.      | お気に入りリスト名                          | 説明                         | 更新日               | 変更   | 削除 |  |
| N<br>o.<br>1 | お気に入りリスト名                          | 説明<br>面白そうな本               | 更新日<br>2020/04/28 | 変更変更 | 削除 |  |

③ お気に入りリスト名と説明を入力し、「登録」をクリックするとリスト(フォルダ) に追加されます。

|                                             | 1 |
|---------------------------------------------|---|
| <u>ップへ ユ マイメニュー ユ お気に入りリスト ユ</u> お気に入りリスト登録 |   |
| ☐ ログインしています マイメニュー ログアウト                    |   |
| お気に入りリスト登録                                  |   |
|                                             |   |
| お気によりリフトタ                                   |   |
|                                             |   |
| 17年107201年                                  |   |
| 說明                                          |   |
| 図書館が開館したら読みたい本                              | × |
|                                             |   |
| 登録 入力クリア 戻る                                 |   |
| <u>ップへ → マイメニュー → お気に入りリスト →</u> お気に入りリスト登録 |   |

## (リストに登録後)

お気に入りリスト

現在登録済みのお気に入りリストを表示します。(最大3 件まで登録できます) お気に入りリスト名をクリックすると、内容を表示します。

| N<br>0. | お気に入りリスト名 | 説明                 | 更新日        | 変更 | 削除 |
|---------|-----------|--------------------|------------|----|----|
| 1       | リスト       | 面白そうな本             | 2020/04/28 | 変更 | 削除 |
| 2       | 次に読みたい本   |                    | 2020/01/28 | 変更 | 削除 |
| 3       | 予約したい本    | 図書館が開館したら読みた<br>い本 | 2020/04/28 | 変更 | 削除 |
|         |           | 新規登録               |            |    |    |

④「本や資料を探す(予約)」から、お気に入りに登録したい本を検索します。

| 蔵書検索・予約                                                     | かんたん検索はこちら         |
|-------------------------------------------------------------|--------------------|
| いろいろな条件で図書や雑誌を検索できます。詳しくは「操作手順について」<br>読みください(別ウィンドウで開きます。) | 「検索条件について」をクリックしてお |
| 操作手順について同検索条件について同                                          | オートコンプリート:するしない    |
|                                                             |                    |
| 検索クリア                                                       | ]                  |
| 【検索条件】                                                      |                    |
| 検索資料: 🖲 すべて 🗌 図書 🔵 雑誌                                       |                    |
| 資料詳細:書名  マ ペスト大流行                                           | で始まる 🖌             |
| 著者名                                                         | で始まる 🗸             |
| 出版者名 🗸                                                      | で始まる 🗸             |

⑤ 資料の詳細画面へ進み、「お気に入り登録」から 登録したいリスト(フォルダ)を選択し、お気に入りに登録します。

| 蔵書検索・                                                                                                    | 予約                                                                                                    | 一覧へ戻る 一                                                                                     |
|----------------------------------------------------------------------------------------------------|----------------------------------------------------------------------------------------------------|---------------------------------------------------------------------------------------------|
| 検索条件 書名:ペラ                                                                                                    | スト<br>ハイライト : <b>ON</b> OFF                                                                                                    | 関連資料<br>詳細: 表示 非表示                                                                          |
| NAME OF CONTRACT OF CONTRACT. | 書名 : <mark>ペスト</mark> 大流行 <u>ヨーロッパ中世の崩壊</u><br><u>(岩波新書 黄版)</u><br>著者 : <u>村上 陽一郎</u><br>出版者 : <u>岩波書店</u><br>出版年 : 1983/03 分類 : 493.8 形態 : 図書 | <ul> <li>書名:先生、大蛇が図<br/>書館をうろついています!</li> <li>(鳥取環境大学の家の人間動物行動学)</li> <li>たま大能が、</li> </ul> |
| お気に入り登録                                                                                                    |                                                                                                    |                                                                                             |
| 予約したい本                                                                                                    | ✓ お気に入り登録 お気に入りリスト                                                                                                    | 著者:小林 朋道<br>地版表·统计主命                                                                        |

## ⑥ マイメニューの「お気に入りリスト」からリスト(フォルダ)をクリックすると 登録した一覧が出てきます。

| お気に   | 入り一覧                    |                                                                                                    |                                     |                                   |
|-------|-------------------------|----------------------------------------------------------------------------------------------------|-------------------------------------|-----------------------------------|
| 以下7件が | がお気に入りリストにき             | 登録されています。                                                                                                   | 表示形式 : <b>本の</b>                    | <b>長紙</b> 一覧                      |
|       |                         | (お気                                                                                                    | 。<br>に入りを、ダウンロードする<br><u>文字化けする</u> | 気に入りダウンロ-<br>ことができます<br>場合はこちらをクリ |
|       | 99978706<br>1777777<br> | 書名 : <u>ペスト大流行 ヨー <br/>(岩波新書 黄版)</u><br>雪者 : <u>村上 陽一郎</u><br>出版者 : <u>岩波書店</u><br>出版年 : 1983/03 分類 : 493.8 | ロッパ中世の崩壊<br>登録日 : 2020/04/28        | → 貸出中   予約数:2件                    |
| 2     | 20000006.<br>2000000 L  | 書名 : <u>あいうえお 安藤和満</u><br>著者 : <u>安藤 和津</u><br>出版者: <u>PHP研究所</u><br>出版年:1989/09 分類:アン                      | <u>津の主婦と生活</u><br>登録日 : 2020/04/28  | 貸出可     予約数:0件                    |